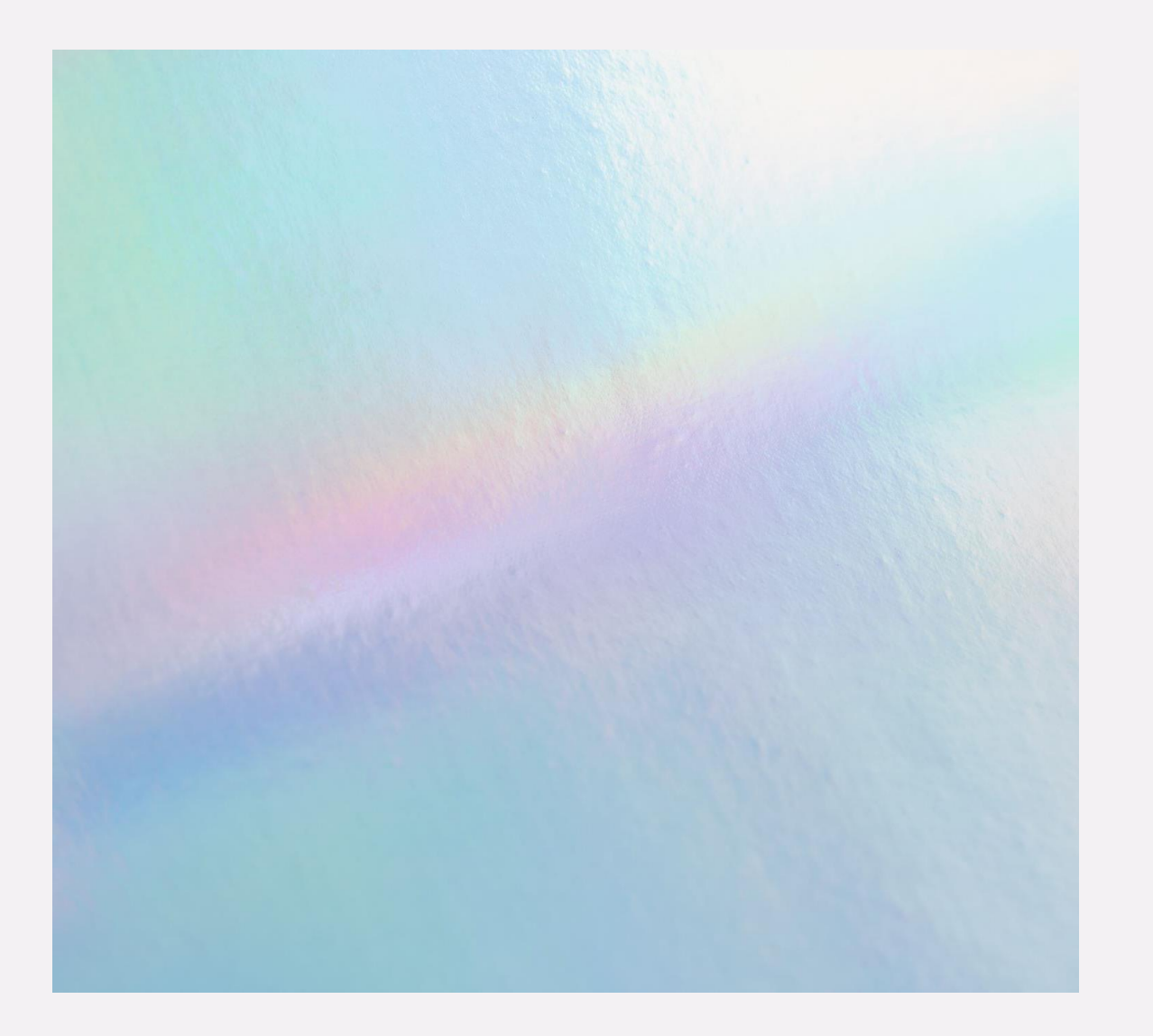

# 日本赤十字看護大学 倫理審査申請システム 使用方法について

| 日本 | 赤 | + | 字 | 看 | 護 | 大 | 学 |
|----|---|---|---|---|---|---|---|
| 研究 | 倫 | 理 | 審 | 査 | 委 | 員 | 会 |

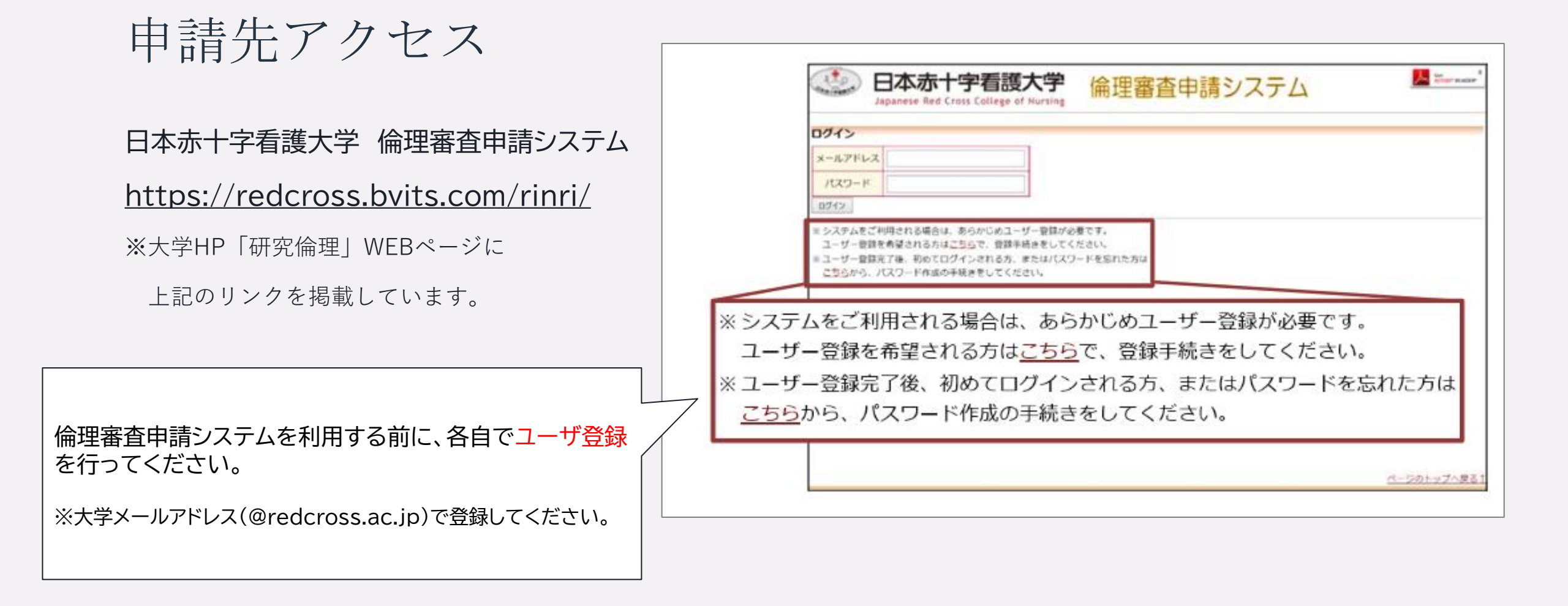

「新規申請」より申請

 申請に必要な書類は「審査案内」(大学HP「研究倫理」WEBページ内)に詳細に記載されております。事前に「審査 案内」全体を通読のうえ、申請してください。

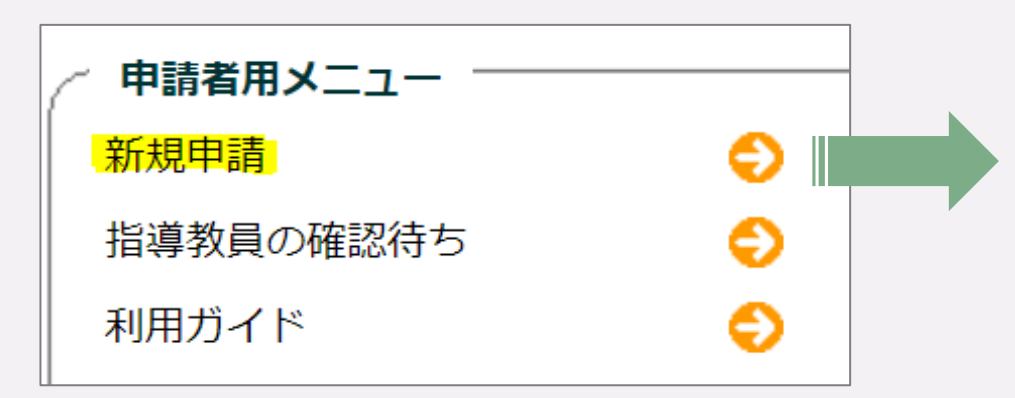

| 新規申請の準備                             |           |  |  |  |  |
|-------------------------------------|-----------|--|--|--|--|
| 新規申請書の作成を開始します。事前に以下のファイルを準備してください。 |           |  |  |  |  |
| 研究倫理審査・実施許可申請書(様式1)別紙*              | <u>様式</u> |  |  |  |  |
| eラーニング(APRIN)受講修了証                  |           |  |  |  |  |
| 修正箇所を記載した回答書                        |           |  |  |  |  |
| 修正箇所を記載した回答書(ブラインド版)                |           |  |  |  |  |
| 研究計画書*                              |           |  |  |  |  |
| 研究計画書(ブラインド版)*                      |           |  |  |  |  |
| 研究協力依頼書                             |           |  |  |  |  |
| 研究協力依頼書(ブラインド版)                     |           |  |  |  |  |
| 研究参加依頼書・同意書                         |           |  |  |  |  |
| 研究参加依頼書・同意書(ブラインド版)                 |           |  |  |  |  |
| 同意撤回書                               | <u>様式</u> |  |  |  |  |
| 同意撤回書(ブラインド版)                       | <u>様式</u> |  |  |  |  |
| 質問紙                                 |           |  |  |  |  |
| 質問紙(ブラインド版)                         |           |  |  |  |  |
| 桥明M                                 |           |  |  |  |  |

#### 指導教員の確認(申請者が学生の場合)

・ 大学院生・学部生が申請を行うと、「指導教員の確認待ち」に進みます。

※ 指導教員には、「新規申請決裁のお願い」という自動配信メール(右図)が届きます。

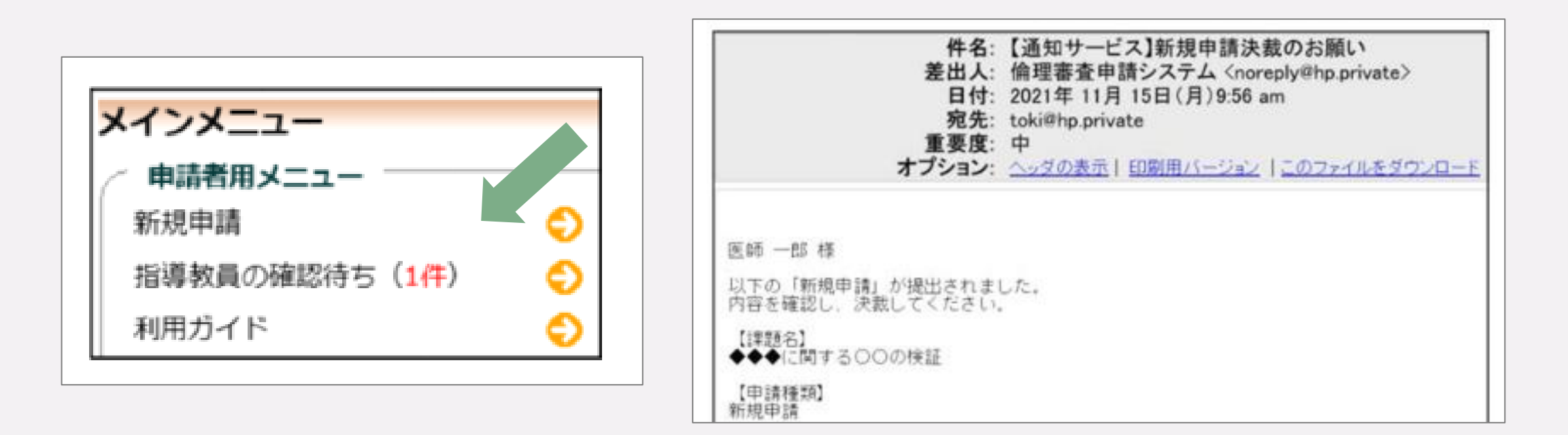

## 指導教員の確認 (申請者が学生の場合)

• 指導教員は、「表示」ボタンから、指導学生の申請内容・添付資料を確認してください。

| 指導教員 | の確認                                              |      |                           |    |         |
|------|--------------------------------------------------|------|---------------------------|----|---------|
| 戻る   | ٥                                                |      |                           |    |         |
| 試験番号 | 課題名                                              | 申請種類 | 申請                        | 表示 | 指導教員の確認 |
| 未採番  | 【2022-034】COVID-19パンデミック下におけ<br>る医療従事者のメンタルヘルス調査 | 新規申請 | 日赤 花子<br>2022/06/27 14:18 | 表示 | 指導教員の確認 |

• 内容を確認後、「指導教員の確認」ボタンから、「提出者に訂正を指示」もしくは

```
「申請書/報告書の提出を許可」してください。 

☆各月の申請〆切日(23:59厳守)までに、

指導教員の確認

※以下の新規申請

実行しますか?

注載

○申請書/報

○提出者に
```

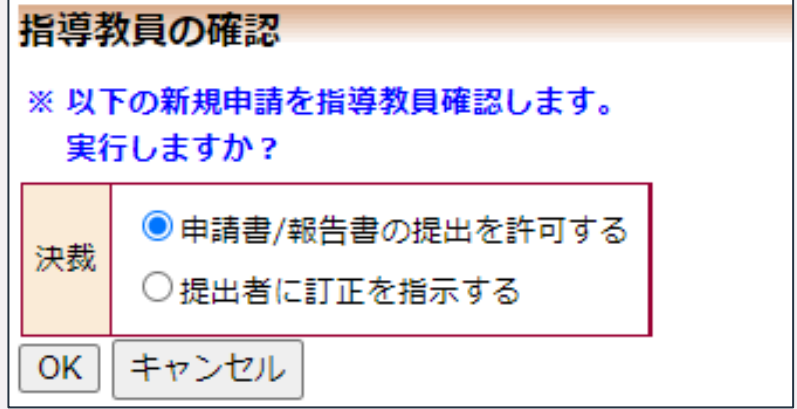

### 新規申請時のチェックリスト

• 新規申請の注意事項を、「<mark>新規申請時のチェックリスト</mark>」(大学HP「研究倫理」WEBページ内)に記載しています。リ ストをご覧いただき、申請内容に不備がないか、あらかじめ確認のうえ申請してください。

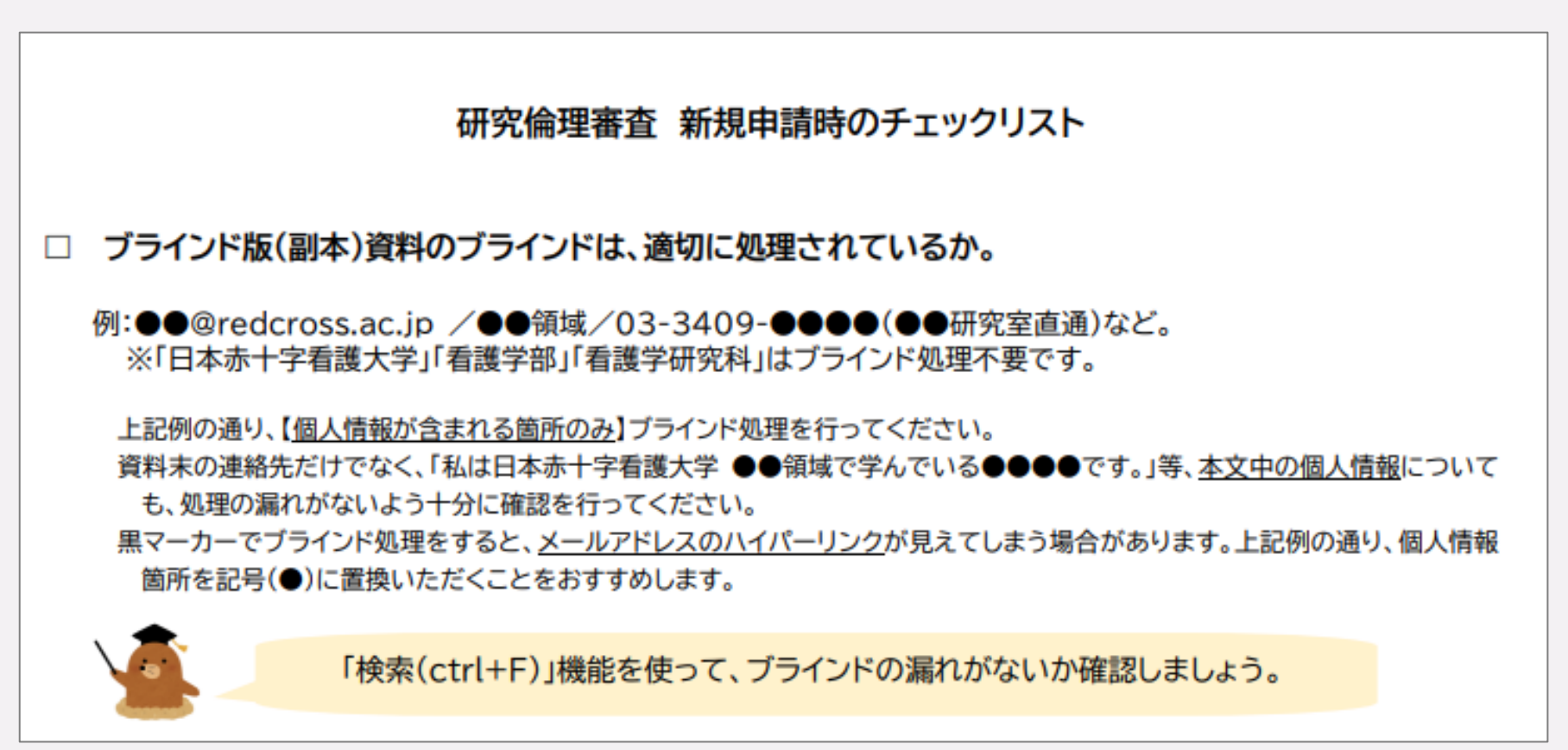

#### 申請ボタン押下後のエラー

- 「申請」ボタン押下後、入力内容に不備がある場合は、システム画面上にエラーメッセージが表示されます。エラーメッセージの内容を確認・修正のうえ、再度「申請」ボタンを押下してください。
- ・以下図のように、申請情報が(編集中)となっている場合、まだ申請は完了しておりませんので、ご注意ください。

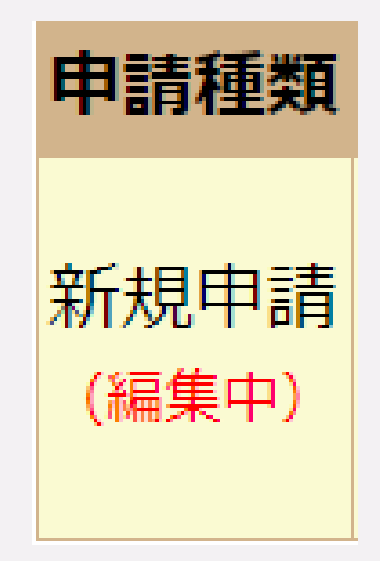

#### 申請内容に不備がある場合

- 申請内容に不備がある場合、「新規申請ロック解除」という自動配信メールが申請者に届きます。指摘事項を確認・ 修正のうえ、申請を完了してください。
- 不備の内容によっては、複数回、修正のやりとりが発生する場合があります。事前に「審査案内」および「新規申請時のチェックリスト」を十分にご確認ください。

☆ロック解除の通知が来た場合、各月の<mark>最終受理日(17:00厳守)</mark>までに、指摘事項の修正を行ってください☆ ※上記時刻を超過した場合、翌月の審査となります。

#### 結果の通知

新規申請の審査結果は、各月の審査日からおおよそ1週間程度で、システムよりメールにて通知されます。

承認 … 審査完了/提出された研究計画書どおりに研究を実施してよい 承認(コメント付) … 審査完了/研究を実施してよいが、コメントに基づき修正した最終版を提出 条件付承認 … 再審査/結果通知後、指摘に基づき修正した計画書・資料を2週間以内に再提出 変更の勧告 … 再審査/結果通知後、研究計画を大幅に見直しのうえ、各月の申請期日に再申請 不承認 … 変更の余地がなく、その研究を実施することはできない 非該当 … 審査対象外

⇒ 各通知メール内の記載に基づき、手続きを行ってください。

研究開始後の手続き

• 研究開始後も、変更申請、実施状況報告、不適合・逸脱/有害事象報告、終了報告(必須)など、状況に応じて所定の 手続きが必要です。

<u>承認を得て研究をはじめる前に、「審査案内」(大学HP「研究倫理」WEBページ内)の「研究開</u> <u>始後」の章を熟読いただき、各種申請・報告の期日(変更申請の場合は、実施前)までに、必ず</u> <u>手続きを行ってください。</u>

## 変更申請、実施状況報告、終了報告等の各種申請・報告

研究開始後の変更申請、実施状況報告、不適合・逸脱、有害事象報告、終了報告等の各種申請・報告も、倫理審査申請システムより行えます。

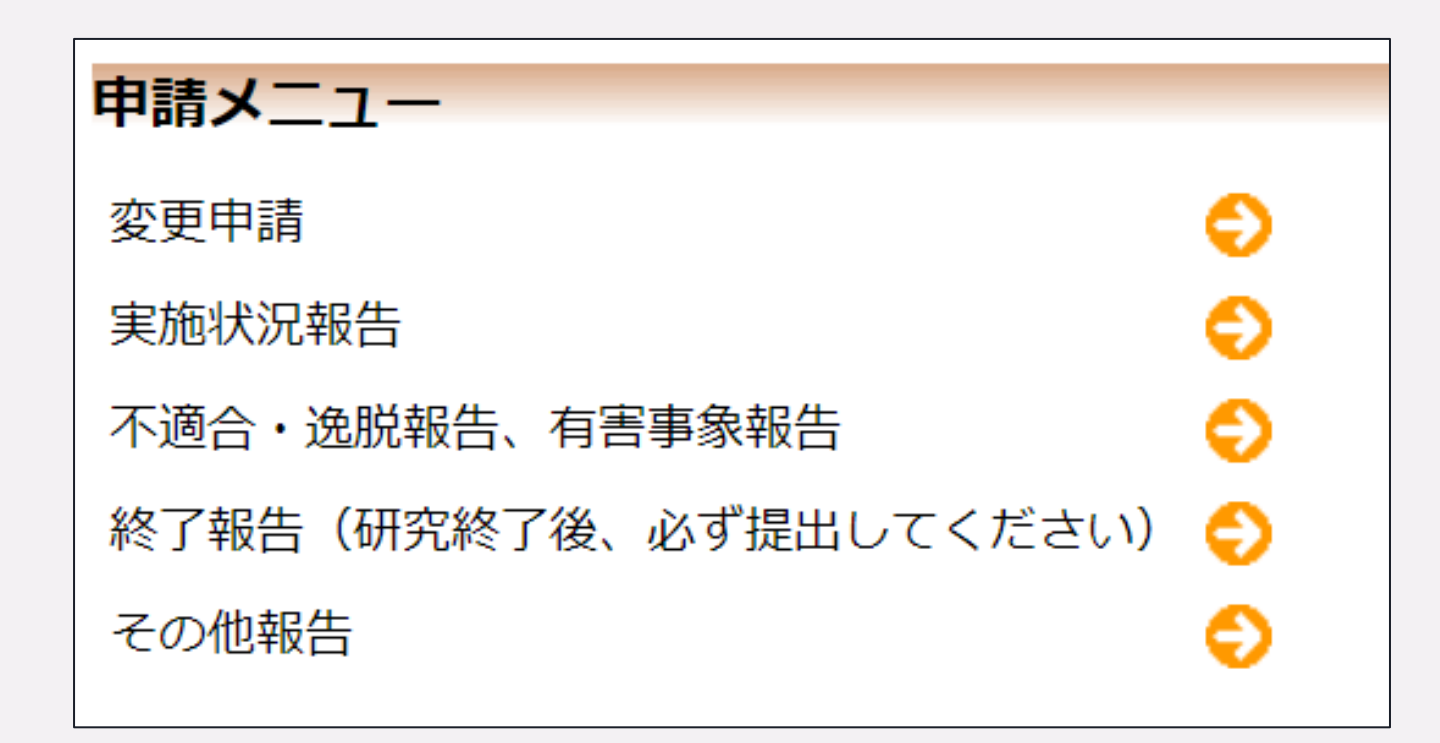

11

申請に際してご不明な点がございましたら、以下の連絡先までお問合せください。

#### 日本赤十字看護大学

研究倫理審查委員会事務局(総務課)

〒150-0012 東京都渋谷区広尾4-1-3

TEL: 03-3409-0875

e-mail: kenkyurinri-jimu@redcross.ac.jp

Webページ:日本赤十字看護大学 | 研究倫理

https://www.redcross.ac.jp/research/research-ethics/